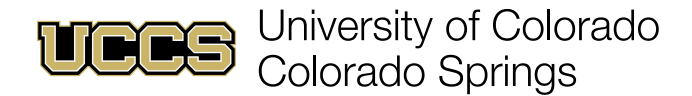

## **Submit Alerts**

Faculty Support Network Console

1. Navigate to the Faculty Support Network Console home page:

| Faculty Support<br>Network Conso                                                                                                    | e                                                                                             |                                                                                            |                                                               |
|----------------------------------------------------------------------------------------------------|-----------------------------------------------------------------------------------------------|--------------------------------------------------------------------------------------------|---------------------------------------------------------------|
|                                                                                                    | welcome to the Faculty S                                                                      | upport Network Console!                                                                    |                                                               |
| Select a tile to submit an academic alert, submit a CARE re                                                                                                    | erral, track academic alerts you have submitted, or po<br>practices. If you need additional s | st your office hours for students and the support team<br>support, please contact the FRC! | to see. Check out our helpful links for guides, tips and best |
| Helpful Links                                                                                                    | Submit Academic Alert                                                                         | CARE Referral                                                                              | Contact Faculty Resource Center<br>Columbine Hall 203         |
| What Happens When Faculty Submits an Alert     How To: Submit Academics Alert     How To: CARE Referral     How To: Submitted Alert Tracking     How To: Post Office Hours |                                                                                               | €\$                                                                                        | 719-255-4872<br>frc@uccs.edu<br>Contact FRC Support           |
|                                                                                                    | Submitted Alert Tracking                                                                      | Share Office Hours                                                                         |                                                               |
|                                                                                                    | F                                                                                             |                                                                                            |                                                               |

- A. Click the **Submit Academic Alert** tile to submit a variety of alerts in bulk.
- B. Click Contact FRC Support for support using the Faculty Network Support Console.
- 2. Select a course from the drop-down menu or click All My Courses to view all courses at once.

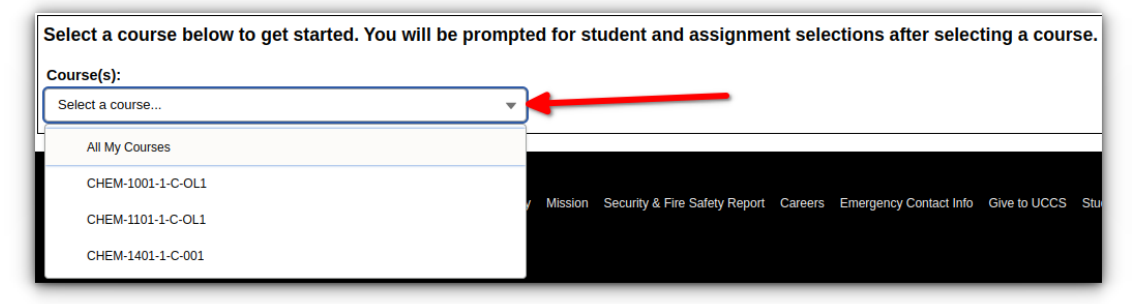

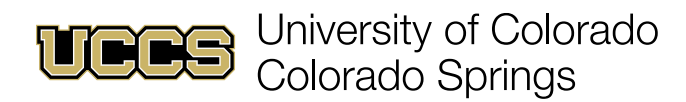

3. Select an individual student from the previously selected course(s) or **All Students** from the dropdown menu that appears after completing course selection.

| Course(s):                                                                                      | Student(s):      |
|-------------------------------------------------------------------------------------------------|------------------|
| CHEM-1001-1-C-OL1                                                                               | Select a student |
|                                                                                                 | All Students     |
| Copyright Privacy Terms of Use Accessibility<br>UCCS University of Colorado<br>Colorado Springs |                  |
|                                                                                                 |                  |

4. Choose how to filter the results using the new drop-down menu.

| Course(s):            |            | Student(s):                                                                                          |
|-----------------------|------------|----------------------------------------------------------------------------------------------------|
| CHEM-1001-1-C-OL1     | •          | All Students 💌                                                                                       |
| Filter Grades By:     |            |                                                                                                    |
| No Filter, Show All   | *          |                                                                                                    |
| V No Filter, Show All |            |                                                                                                    |
| Course Percentage     |            |                                                                                                    |
| Assignment Percentage |            | Run                                                                                                  |
| Note:                 | Canvas Gra | ades will refresh overnight and the course roster is updated every 3 hours. Contact FRC for support. |

- A. **No Filter** shows all students based on Course and Student selections in previous steps.
- B. Course Percentage allows you to filter query results based on current Canvas grade.
- C. Assignment Percentage offers filtering based on scores for a single assignment.
- 5. For Course Percentage grade filtering:

| Filter Grade:<br>Course Per | A<br>age |    |      | В |
|-----------------------------|----------|----|------|---|
| Good                        | 75%      | to | 100% |   |
| 🗆 🔁 Ок                      | 50%      | to | 75%  |   |
| Poor                        | 0%       | to | 50%  |   |

- A. Check the box next to Good, Ok, and Poor to include each range in results.
- B. Set the boundaries (percentage as an integer) for Good, Ok, and Poor ranges.

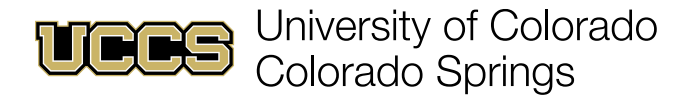

6. For Assignment Percentage grade filtering:

| Filt     | er Grades I  | B) A   |    |      | B               | Assianment:                                                                                                    |                    |
|----------|--------------|--------|----|------|-----------------|----------------------------------------------------------------------------------------------------|--------------------|
| A        | ssignment P  | intage |    |      | · ·             | Select an assignment                                                                                                    |                    |
|          | Good         | 75%    | to | 100% |                 | All Assignments                                                                                                    | Â                  |
|          | 😬 Ok         | 50%    | to | 75%  |                 | and a second second sec |                    |
| <b>~</b> | B Poor       | 0%     | to | 50%  |                 | the second second second second second second second second second second second second second second second s                                                                                                    |                    |
|          | ? Missing    |        |    |      | -               |                                                                                                    | <b>1</b>           |
| Ore      | der Results  | By:    |    |      |                 |                                                                                                    |                    |
| C        | ourse Percen | itage  |    |      | *               |                                                                                                    |                    |
|          |              |        |    |      |                 |                                                                                                    |                    |
|          |              |        |    |      | Note: Canvas Gr |                                                                                                    | t FRC for support. |

- A. Check the boxes next to Good, Ok, Poor, and Missing to include each range in results.
- B. Set the boundaries (percentage as an integer) for Good, Ok, and Poor ranges.
- C. Select **All Assignments** or refine results by selecting a single assignment to retrieve student results with Canvas submissions matching selections from A and B.

**Example:** Checking the **Poor** and **Missing** boxes, setting the top bound of the **Poor** range to 70%, and selecting an assignment named "Exam Review Quiz" will return only students who scored <70% or do not have a submission for "Exam Review Quiz".

7. Click **Run** to retrieve results for your assembled query.

| Course(s):          | Stude                 | ent(s):                                                                                              |
|---------------------|-----------------------|----------------------------------------------------------------------------------------------------|
| CHEM-1001-1-C-OL1   | ▼ All S               | students 👻                                                                                           |
| Filter Grades By:   |                       |                                                                                                    |
| No Filter, Show All | •                     |                                                                                                    |
| Order Results By:   |                       |                                                                                                    |
| Course Percentage   | •                     |                                                                                                    |
|                     | Note: Canvas Grades w | Run<br>Il refresh overnight and the course roster is updated every 3 hours. Contact FRC for support. |

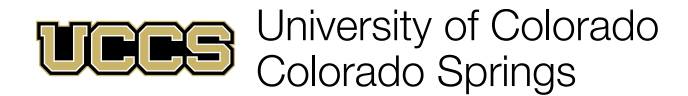

8. Review student results to view filtered information and select for an academic alert:

| CHEM-1001-1- | C-OL1                                                                                                    |                          | [COLLAPSE]       |
|--------------|----------------------------------------------------------------------------------------------------|--------------------------|------------------|
|              |                                                                                                    | Course Percentage: 29.45 |                  |
|              | Assignment Name                                                                                                    |                          | Assignment Score |
| ABC          | trong for 1 of Sprinkland Attended States                                                                                                    |                          | 0.00             |
|              | and it is not start with suggests                                                                                                    |                          | 0.00             |
|              |                                                                                                    |                          | 9.63             |
|              |                                                                                                    |                          | 0.00             |
|              |                                                                                                    |                          | 0.0              |
| F            |                                                                                                    |                          | 7.32             |
|              | and a second party of the second second                                                                                                    |                          | 0.00             |
|              | the difference is being the second design of the second design of                                                                                                    |                          | 29.83            |
|              | and the second second se                                                                                                    |                          | 9.54             |
|              | - I management                                                                                                    |                          | 0.53             |
|              | The OT Last 1 March Reports while Seal Theory                                                                                                    |                          | 24.54            |
|              | All press branch fraging                                                                                                    |                          |                  |
|              | and the second second |                          |                  |
|              |                                                                                                    |                          |                  |
| G            |                                                                                                    |                          |                  |
|              |                                                                                                    |                          |                  |
|              |                                                                                                    |                          |                  |
|              | The lot has a many fragment within from the                                                                                                    |                          |                  |

- A. Check the box in a course information header to select all students for the alert.
- B. Select one or more students for the alert by checking the box next to each student name.
- C. Click on a student name to expand and show filtered assignment scores (shown above).
- D. View a student's current percentage grade in Canvas.
- E. Click **Collapse** to collapse the current course information block down to just the header.
- F. Graded assignments show up with a percentage score, filtered by previous selections.
- G. Missing assignments show up with no score, filtered by previous selections.

**NOTE:** Course and assignment scores appear in FSNC only if a course uses the Canvas gradebook.

9. Once all desired students are selected, click **Submit Alert(s)**.

| CHE                                                                                                    | M-1001-1-C-OL1                                                                                                    |                 | [COLLA               | APSE] |
|----------------------------------------------------------------------------------------------------|----------------------------------------------------------------------------------------------------|-----------------|----------------------|-------|
| ~                                                                                                    | Concession Price                                                                                                    | <br>Cours       | se Percentage: 29.45 |       |
| <ul> <li>Image: A start of the start of the start of</li></ul> |                                                                                                    | <br>Cours       | se Percentage: 45.06 |       |
| <ul> <li>Image: A set of the set of the</li></ul> |                                                                                                    | <br>Cours       | se Percentage: 52.93 |       |
| Image: A start of the start of the start          | Anna Anna                                                                                                    | <br>Cours       | se Percentage: 59.16 |       |
|                                                                                                    | Contract of Contract of Contra | <br>Cours       | se Percentage: 65.13 |       |
| Image: A start of the start of the start          | Canal Control of Control of Contr | <br>Cours       | se Percentage: 69.94 |       |
|                                                                                                    |                                                                                                    | Submit Alert(s) |                      |       |

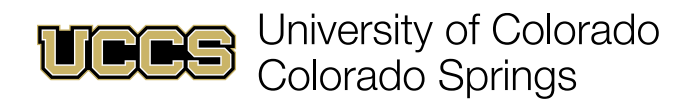

10. Select an **Alert Reason** from the drop-down menu.

| Submit Alert                                           |     |  |  |  |  |
|--------------------------------------------------------|-----|--|--|--|--|
| 6 students have been selected. *Alert Reason           |     |  |  |  |  |
| Select an alert reason                                 | · ] |  |  |  |  |
| In Danger of Failing - Can Pass with Assistance        |     |  |  |  |  |
| Missing Assignments/Not spending enough time in course |     |  |  |  |  |
| Low Assignment Quality/Score                           |     |  |  |  |  |
| Attendance Concern - Unexcused Absences                |     |  |  |  |  |
| Low Test/Quiz Score                                    |     |  |  |  |  |
| No Show/Has Not Logged In                              |     |  |  |  |  |
| See Instructor During Office Hours                     | -   |  |  |  |  |
| Cannot Pass                                            |     |  |  |  |  |
| Kudo                                                   |     |  |  |  |  |

11. If desired, enter an Alert Comment or a Student Comment.

| Submit Alert                                                                                                    |
|----------------------------------------------------------------------------------------------------|
| 6 students have been selected.   Alert Reason  In Danger of Failing - Can Pass with Assistance  Alert Comment (Shown to Staff Only)                                                                                                    |
| Lack of submitted assignments, low grades on assignments that have been submitted.<br>Recommending students meet with me to plan for how to elevate scores and create accountability for assignments and/or meet with advisor to discuss options. |
| Student Comment (Shown to Student)                                                                                                    |
| Please work with me and your advisor to discuss your intentions and plan for the rest of this semester.                                                                                                    |
| Cancel B C Submit                                                                                                    |

- A. Alert Comments are visible to members of the student's support network only.
- B. Student Comments are visible to the student and their support network.
- C. Click **Submit** to submit the academic alert(s) and comments, if any.